## Mail instellen Ipad

Met dank aan kpn voor de screenshots en tekst

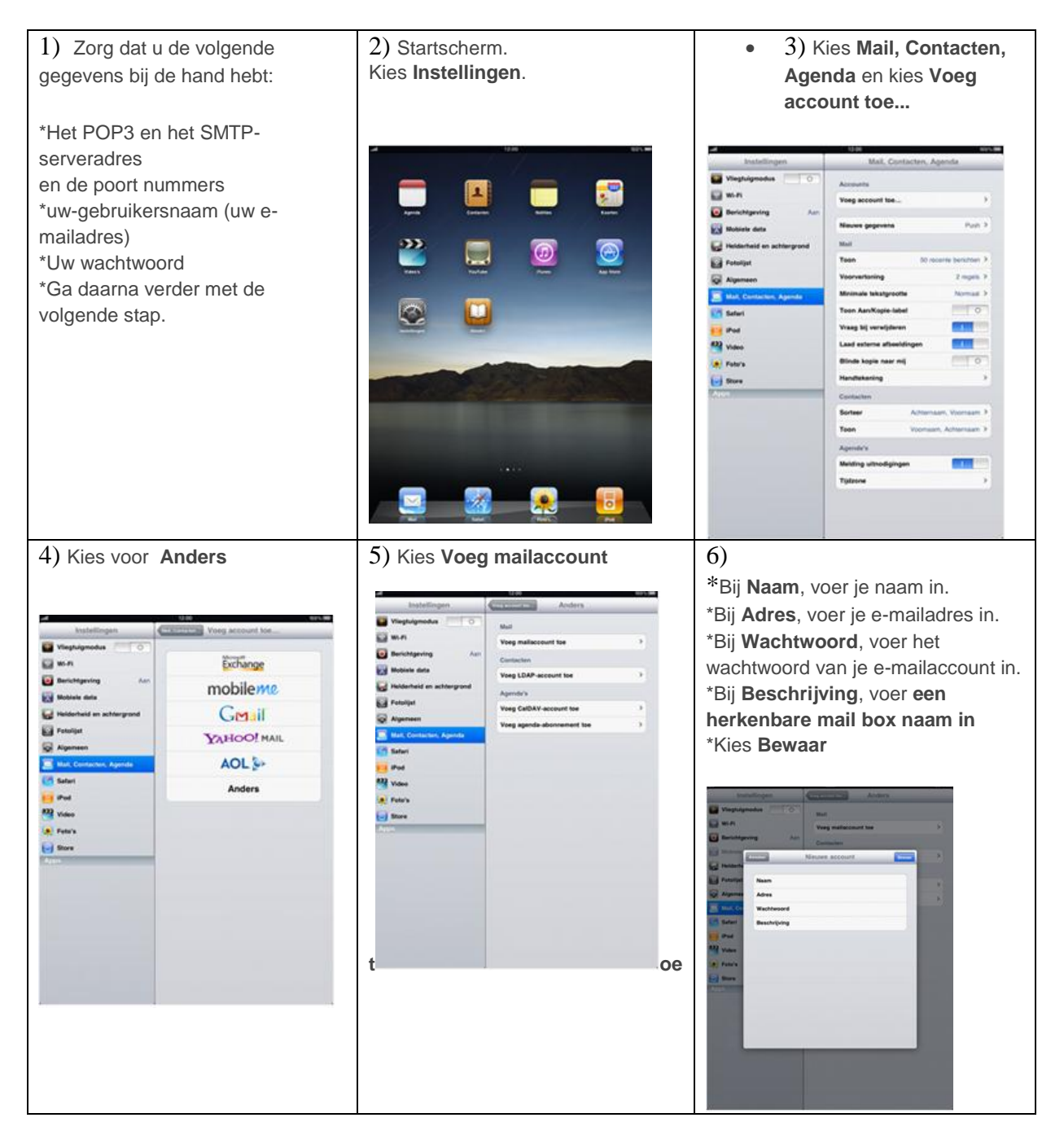

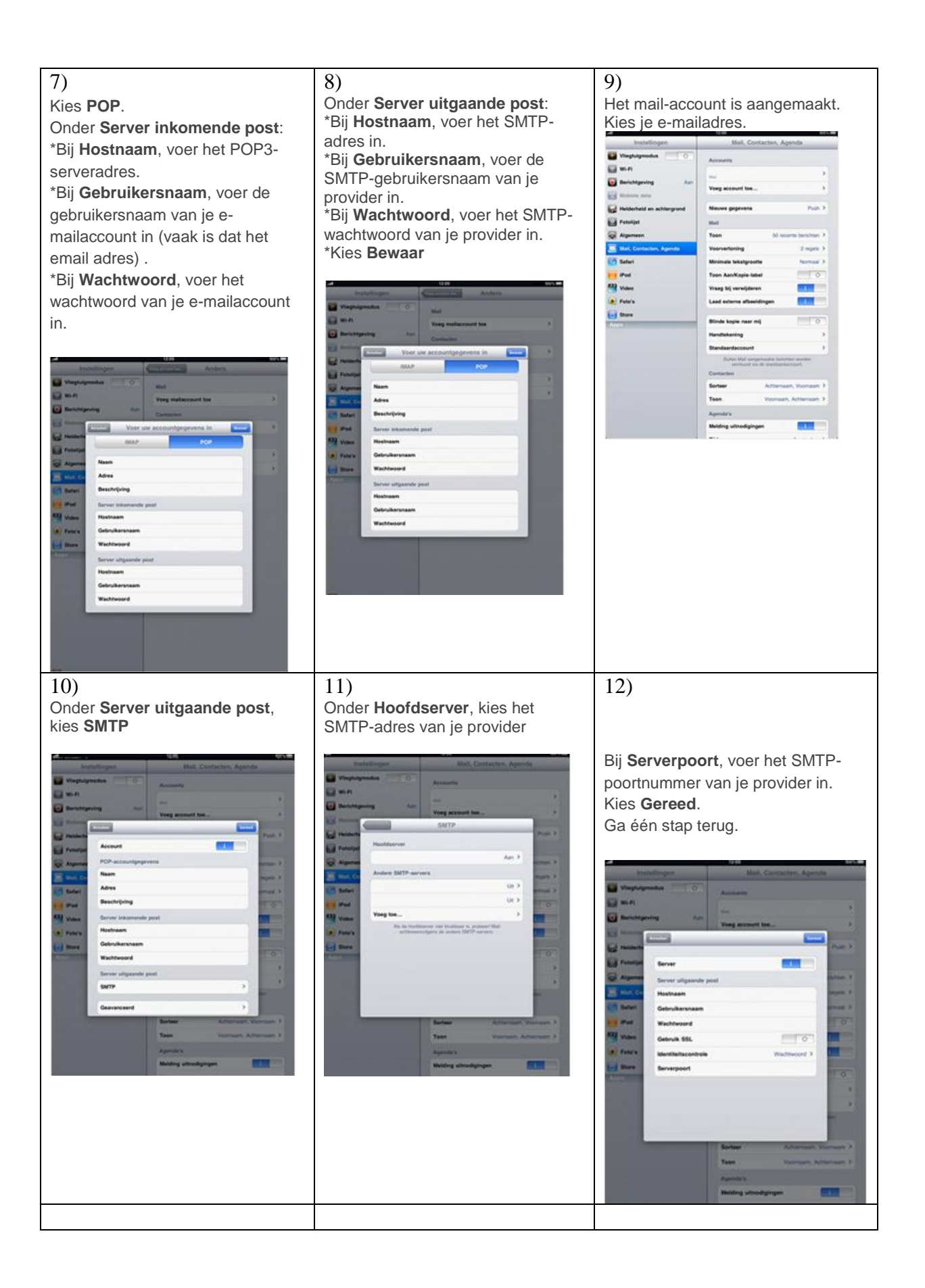

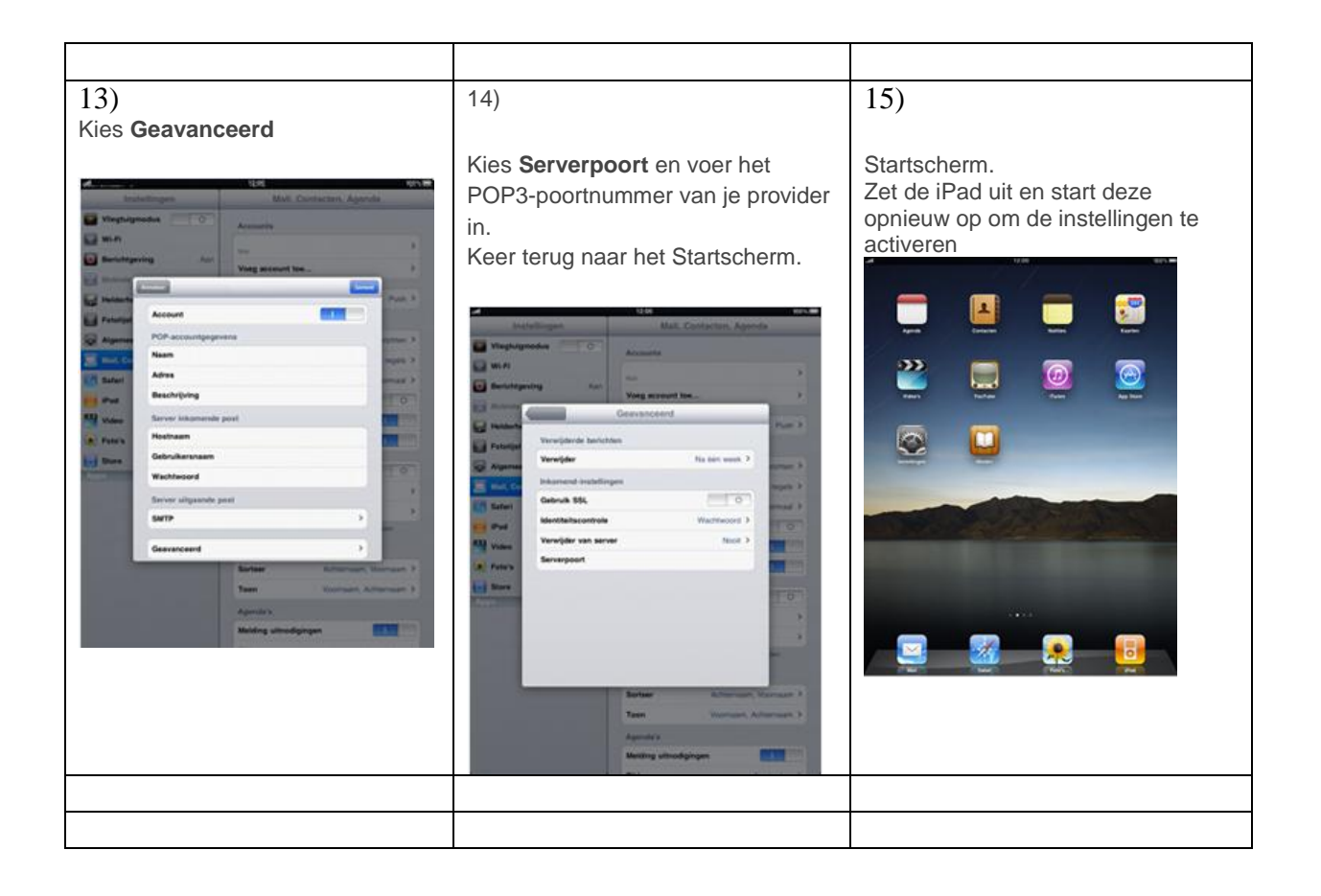